## 1) Скачиваем и устанавливаем CristalDisk с фтп <u>ftp://sps-holding.ru/NEW/INSTALL/CrystalDiskInfo.exe</u>

## 2) Главное окно программы

| айл                   | Пр                             | авка Серви           | с Вид Диск Спра  | авка Язын   | k(Language)    |         |                  |              |       |  |
|-----------------------|--------------------------------|----------------------|------------------|-------------|----------------|---------|------------------|--------------|-------|--|
| Xop<br>35             | ошо<br>5 °С<br>С:              | Хороц<br>36 °С<br>D: | 10               |             |                |         |                  |              |       |  |
|                       |                                | W                    | DC WD500         | 3AZE        | X-00Mk         | (2A0    | 500,1 GB         |              |       |  |
| Техсостояние          |                                |                      | Прошивка         | 01.01A01    |                |         |                  |              |       |  |
| 1                     |                                |                      | Серийный номер   | WD-WCC3     | F6TEJACN       |         |                  |              |       |  |
| Хорошо                |                                | шо                   | Интерфейс        | Serial ATA  |                |         | Скорость вращени | я 7200 RPM   |       |  |
|                       |                                |                      | Режим передачи   | SATA/600    | SATA/600       |         | Число включени   | 1й 39        | pa    |  |
| Температура Буква том |                                |                      | Буква тома       | C:          |                | 0       | бщее время работ | ъ 2978       | 29783 |  |
| 2                     | 222                            |                      | Стандарт         | ACS-2   AC  | S-3 Revision 3 | ib      |                  |              |       |  |
| 3                     | 85 °                           | °C                   | Возножности      | CMADT       | NCO            |         |                  |              |       |  |
| 22                    | 777                            |                      | возможности      | 5.PI.A.K.T. | , NCQ          |         |                  |              | 2     |  |
|                       | ID                             | Атрибут              |                  |             | Текущее        | Наихуд. | Порог            | Raw-значения | 1     |  |
|                       | 01                             | Ошибки чте           | эния             |             | 200            | 20      | 0 51             | 000000000000 |       |  |
|                       | 03                             | Время раскрутки      |                  |             | 175            | 17      | 1 21             | 000000008C1  |       |  |
|                       | 04                             | Запуски/ост          | гановки шпинделя |             | 100            | 10      | 0 0              | 0000000009D  | Ξ     |  |
|                       | 05                             | Переназнач           | іенные сектора   |             | 200            | 20      | 0 140            | 00000000000  |       |  |
|                       | 07                             | Ошибки поз           | зиционирования   |             | 200            | 20      | 0 0              | 00000000000  |       |  |
|                       | 09                             | Часы работ           | ы                |             | 60             | 6       | 0 0              | 00000007457  | -     |  |
|                       | ОА Повторные попытки раскрутки |                      |                  |             | 100            | 10      | 0 0              | 00000000000  |       |  |
|                       | 0В Повторы рекалибровки        |                      |                  |             | 100            | 25      | 3 0              | 000000000000 |       |  |
| - T                   | 00                             | Включения            | отключения       |             | 100            | 10      | 0 0              | 00000000027  |       |  |
|                       | 00                             |                      |                  |             |                |         |                  |              |       |  |

- 3) Во вкладке сервис, включаем автозапуск.
- 4) Далее заходим в Сервис>Особенности уведомлений>Настройка почты

| 🔒 Mail Settings                      | - CrystalDiskInfo                |      | × |  |  |  |  |  |  |  |
|--------------------------------------|----------------------------------|------|---|--|--|--|--|--|--|--|
| то:                                  | BAШ EMAIL @krasnoe-beloe.ru      |      |   |  |  |  |  |  |  |  |
| From:                                | Email магазина @krasnoe-beloe.ru |      |   |  |  |  |  |  |  |  |
| SMTP Server Settings                 |                                  |      |   |  |  |  |  |  |  |  |
| Host:                                | mail.sps-holding.ru              |      |   |  |  |  |  |  |  |  |
| Port:                                | 587                              |      |   |  |  |  |  |  |  |  |
| ID:                                  | Email магазина @krasnoe-belo     | e.ru |   |  |  |  |  |  |  |  |
| Password:                            |                                  |      |   |  |  |  |  |  |  |  |
|                                      | SMTPS/SSL                        |      |   |  |  |  |  |  |  |  |
| Free Messag                          | Free Message                     |      |   |  |  |  |  |  |  |  |
| Subject:                             | HDD BAD                          |      |   |  |  |  |  |  |  |  |
| Body:                                |                                  |      |   |  |  |  |  |  |  |  |
|                                      |                                  |      |   |  |  |  |  |  |  |  |
|                                      |                                  |      |   |  |  |  |  |  |  |  |
| Options (Beta)                       |                                  |      |   |  |  |  |  |  |  |  |
| Ignore Reallocation Event Count (C4) |                                  |      |   |  |  |  |  |  |  |  |
| Test Mail OK                         |                                  |      |   |  |  |  |  |  |  |  |

Настраиваем как на скриншоте.

То: Ваша почта

From: почта магазина на котором устанавливаете программу.

Host: mail.sps-holding.ru

Port: 587

ID: почта магазина

Password: Пароль от почты магазина, берем на сайте RDP.

Subject: пишем HDD BAD

Проверяем что все работает через кнопку : TEST MAIL. (Вам на почту придет тестовое сообщение)

- 5) Ставим галочку в Сервис>Особенности уведомлений>Уведомление по электронной почте.
- 6) Ставим галочку в Сервис>Запуск агента(в области уведомлений)
- 7) Чтобы убрать в Трее (около часов) значок с температурой диска

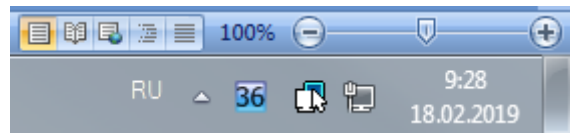

Нужно кликнуть правой кнопкой мышь по этому значку

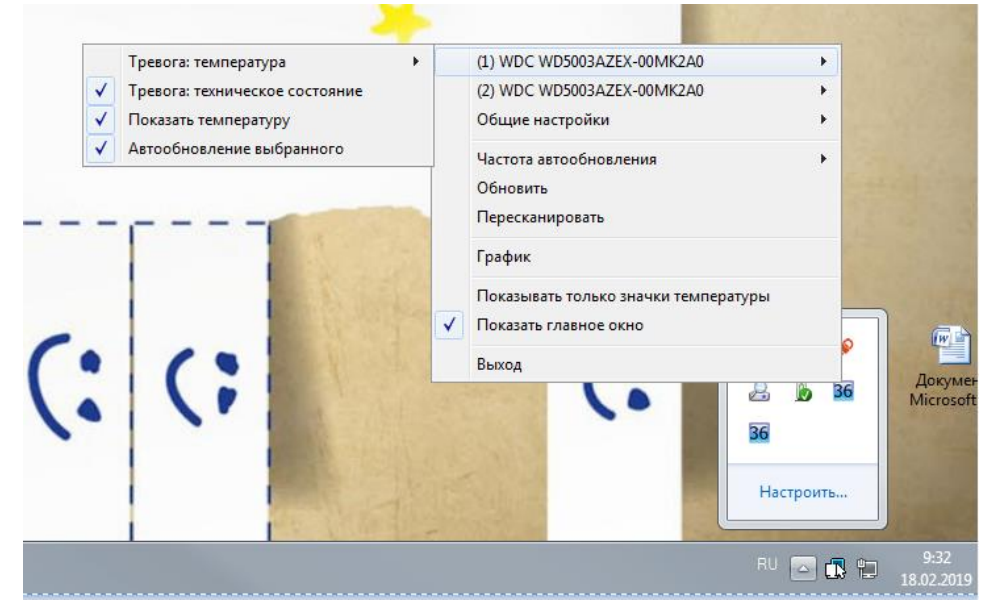

Выбрать диск, и снять галочку «показать температуру»